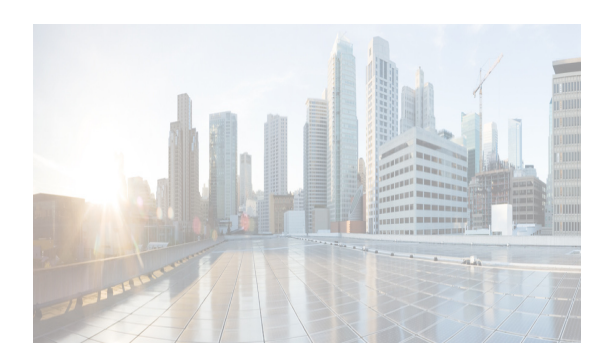

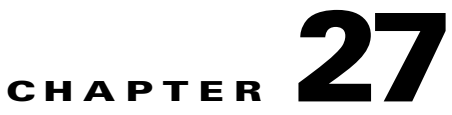

# **Configuring Advanced Fabric Features**

This chapter describes the advanced features provided in switches in the Cisco MDS 9000 Family. It includes the following sections:

- Information About Common Information Model section, page 27-1
- Guidelines and Limitations section, page 27-7
- Default Settings section, page 27-7
- Configuring the CIM Server section, page 27-8
- Configuring Timer Across All VSANs section, page 27-9
- Verifying the Advanced Features and Concepts Configuration section, page 27-15
- Additional References section, page 27-23

# **Information About Common Information Model**

Common Information Model (CIM) is an object-oriented information model that extends the existing standards for describing management information in a network/enterprise environment.

Note

CIM is not supported in Cisco MDS NX-OS Release 5.2(1), but is supported in Cisco DCNM Release 5.2(1).

CIM messages are independent of platform and implementation because they are encoded in N Extensible Markup Language (XML). CIM consists of a specification and a schema. The specification defines the syntax and rules for describing management data and integrating with other management models. The schema provides the actual model descriptions for systems, applications, networks, and devices.

For more information about CIM, refer to the specification available through the Distributed Management Task Force (DMTF) website at the following URL: http://www.dmtf.org/

For further information about Cisco MDS 9000 Family support for CIM servers, refer to the *Cisco MDS* 9000 Family CIM Programming Reference Guide.

A CIM client is required to access the CIM server. The client can be any client that supports CIM.

- SSL Certificate Requirements and Format section, page 27-2
- Fibre Channel Time-Out Values section, page 27-2
- About fctimer Distribution section, page 27-3

I

- Fabric Lock Override section, page 27-3
- World Wide Names section, page 27-3
- Link Initialization WWN Usage section, page 27-4
- FC ID Allocation for HBAs section, page 27-4
- Default Company ID List section, page 27-4
- Switch Interoperability section, page 27-5
- About Interop Mode section, page 27-5

### **SSL Certificate Requirements and Format**

To limit access to the CIM server to authorized clients, you can enable the HTTPS transport protocol between the CIM server and client. On the switch side, you must install a Secure Socket Library (SSL) certificate generated on the client and enable the HTTPS server. Certificates may be generated using third-party tools, such as openssl (available for UNIX, Mac, and Windows), and may be certified by a CA or self-signed.

The SSL certificate that you install on the switch must meet the following requirements:

- The certificate file contains the certificate and the private key.
- The private key must be RSA type.
- The certificate file should be in Private Electronic Mail (PEM) style format and have .pem as the extension.

```
-----BEGIN CERTIFICATE-----
(certificate goes here)
-----END CERTIFICATE-----
-----BEGIN RSA PRIVATE KEY-----
(private key goes here)
-----END RSA PRIVATE KEY-----
```

Only one certificate file can be installed at a time.

### Fibre Channel Time-Out Values

You can modify Fibre Channel protocol related timer values for the switch by configuring the following time-out values (TOVs):

- Distributed services TOV (D\_S\_TOV)—The valid range is from 5,000 to 10,000 milliseconds. The default is 5,000 milliseconds.
- Error detect TOV (E\_D\_TOV)—The valid range is from 1,000 to 10,000 milliseconds. The default is 2,000 milliseconds. This value is matched with the other end during port initialization.
- Resource allocation TOV (R\_A\_TOV)—The valid range is from 5,000 to 10,000 milliseconds. The default is 10,000 milliseconds. This value is matched with the other end during port initialization.

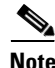

The fabric stability TOV (F\_S\_TOV) constant cannot be configured.

You can enable per-VSAN fctimer fabric distribution for all Cisco MDS switches in the fabric. When you perform fctimer configurations, and distribution is enabled, that configuration is distributed to all the switches in the fabric.

You automatically acquire a fabric-wide lock when you issue the first configuration command after you enabled distribution in a switch. The fctimer application uses the effective and pending database model to store or commit the commands based on your configuration.

Refer to the Cisco MDS 9000 Family NX-OS System Management Configuration Guide for more information on the CFS application.

## Fabric Lock Override

If you have performed a fetimer fabric task and have forgotten to release the lock by either committing or discarding the changes, an administrator can release the lock from any switch in the fabric. If the administrator performs this task, your changes to the pending database are discarded and the fabric lock is released.

 $\mathcal{P}$ Tip

The changes are only available in the volatile directory and are subject to being discarded if the switch is restarted.

## **World Wide Names**

The world wide name (WWN) in the switch is equivalent to the Ethernet MAC address. As with the MAC address, you must uniquely associate the WWN to a single device. The principal switch selection and the allocation of domain IDs rely on the WWN. The WWN manager, a process-level manager residing on the switch's supervisor module, assigns WWNs to each switch.

Cisco MDS 9000 Family switches support three network address authority (NAA) address formats (see Table 27-1).

| NAA Address         | NAA Туре         | WWN Format               |                    |
|---------------------|------------------|--------------------------|--------------------|
| IEEE 48-bit address | Type 1 = 0001b   | 000 0000 0000b           | 48-bit MAC address |
| IEEE extended       | Type $2 = 0010b$ | Locally assigned         | 48-bit MAC address |
| IEEE registered     | Type 5 = 0101b   | IEEE company ID: 24 bits | VSID: 36 bits      |

Table 27-1 Standardized NAA WWN Formats

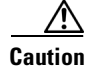

Changes to the world-wide names should be made by an administrator or individual who is completely familiar with switch operations.

**About fctimer Distribution** 

I

### Link Initialization WWN Usage

Exchange Link Protocol (ELP) and Exchange Fabric Protocol (EFP) use WWNs during link initialization. The usage details differ based on the Cisco NX-OS software release.

Both ELPs and EFPs use the VSAN WWN by default during link initialization. However, the ELP usage changes based on the peer switch's usage:

- If the peer switch ELP uses the switch WWN, then the local switch also uses the switch WWN.
- If the peer switch ELP uses the VSAN WWN, then the local switch also uses the VSAN WWN.

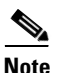

As of Cisco SAN-OS Release 2.0(2b), the ELP is enhanced to be compliant with FC-SW-3.

### FC ID Allocation for HBAs

Fibre Channel standards require a unique FC ID to be allocated to an N port attached to a Fx port in any switch. To conserve the number of FC IDs used, Cisco MDS 9000 Family switches use a special allocation scheme.

Some HBAs do not discover targets that have FC IDs with the same domain and area. Prior to Cisco SAN-OS Release 2.0(1b), the Cisco SAN-OS software maintained a list of tested company IDs that do not exhibit this behavior. These HBAs were allocated with single FC IDs, and for others a full area was allocated.

The FC ID allocation scheme available in Release 1.3 and earlier, allocates a full area to these HBAs. This allocation isolates them to that area and are listed with their pWWN during a fabric login. The allocated FC IDs are cached persistently and are still available in Cisco SAN-OS Release 2.0(1b) (see the "FC ID Allocation for HBAs" section on page 27-4).

To allow further scalability for switches with numerous ports, the Cisco NX-OS software maintains a list of HBAs exhibiting this behavior. Each HBA is identified by its company ID (also known known as Organizational Unique Identifier, or OUI) used in the pWWN during a fabric login. A full area is allocated to the N ports with company IDs that are listed, and for the others a single FC ID is allocated. Regardless of the kind (whole area or single) of FC ID allocated, the FC ID entries remain persistent.

### **Default Company ID List**

All switches in the Cisco MDS 9000 Family that ship with Cisco SAN-OS Release 2.0(1b) or later, or NX-OS 4.1(1) contain a default list of company IDs that require area allocation. Using the company ID reduces the number of configured persistent FC ID entries. You can configure or modify these entries using the CLI.

### Ŵ

Caution

Persistent entries take precedence over company ID configuration. If the HBA fails to discover a target, verify that the HBA and the target are connected to the same switch and have the same area in their FC IDs, then perform the following procedure:

- 1. Shut down the port connected to the HBA.
- 2. Clear the persistent FC ID entry.
- 3. Get the company ID from the Port WWN.
- 4. Add the company ID to the list that requires area allocation.
- 5. Bring up the port.

The list of company IDs have the following characteristics:

- A persistent FC ID configuration always takes precedence over the list of company IDs. Even if the company ID is configured to receive an area, the persistent FC ID configuration results in the allocation of a single FC ID.
- New company IDs added to subsequent releases are automatically added to existing company IDs.
- The list of company IDs is saved as part of the running and saved configuration.
- The list of company IDs is used only when the fcinterop FC ID allocation scheme is in auto mode. By default, the interop FC ID allocation is set to auto, unless changed.

Tip

We recommend that you set the fcinterop FC ID allocation scheme to auto and use the company ID list and persistent FC ID configuration to manipulate the FC ID device allocation.

## **Switch Interoperability**

Interoperability enables the products of multiple vendors to interact with each other. Fibre Channel standards guide vendors towards common external Fibre Channel interfaces.

If all vendors followed the standards in the same manner, then interconnecting different products would become a trivial exercise. However, not all vendors follow the standards in the same way, thus resulting in interoperability modes. This section briefly explains the basic concepts of these modes.

Each vendor has a regular mode and an equivalent interoperability mode, which specifically turns off advanced or proprietary features and provides the product with a more amiable standards-compliant implementation.

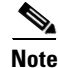

For more information on configuring interoperability for the Cisco MDS 9000 Family switches, refer to the Cisco MDS 9000 Family Switch-to-Switch Interoperability Configuration Guide.

# **About Interop Mode**

Cisco NX-OS software supports the following four interop modes:

- Mode 1— Standards based interop mode that requires all other vendors in the fabric to be in interop mode.
- Mode 2—Brocade native mode (Core PID 0).

- Mode 3—Brocade native mode (Core PID 1).
- Mode 4—McData native mode.

For information about configuring interop modes 2, 3, and 4, refer to the *Cisco MDS 9000 Family Switch-to-Switch Interoperability Configuration Guide*.

Table 27-2 lists the changes in switch behavior when you enable interoperability mode. These changes are specific to switches in the Cisco MDS 9000 Family while in interop mode.

 Table 27-2
 Changes in Switch Behavior When Interoperability Is Enabled

| Switch Feature               | Changes if Interoperability Is Enabled                                                                                                    |  |
|------------------------------|----------------------------------------------------------------------------------------------------|--|
| Domain IDs                   | Some vendors cannot use the full range of 239 domains within a fabric.                                                                                                    |  |
|                              | Domain IDs are restricted to the range 97-127. This is to accommodate McData's nominal restriction to this same range. They can either be set up statically (the Cisco MDS switch accept only one domain ID, if it does not get that domain ID it isolates itself from the fabric) or preferred. (If it does not get its requested domain ID, it accepts any assigned domain ID.) |  |
| Timers                       | All Fibre Channel timers must be the same on all switches as these values are exchanged by E ports when establishing an ISL. The timers are F_S_TOV, D_S_TOV, E_D_TOV, and R_A_TOV.                                                                                                    |  |
| F_S_TOV                      | Verify that the Fabric Stability Time Out Value timers match exactly.                                                                                                    |  |
| D_S_TOV                      | Verify that the Distributed Services Time Out Value timers match exactly.                                                                                                    |  |
| E_D_TOV                      | Verify that the Error Detect Time Out Value timers match exactly.                                                                                                    |  |
| R_A_TOV                      | Verify that the Resource Allocation Time Out Value timers match exactly.                                                                                                    |  |
| Trunking                     | Trunking is not supported between two different vendor's switches. This feature may be disabled on a per port or per switch basis.                                                                                                    |  |
| Default zone                 | The default zone behavior of permit (all nodes can see all other nodes) or deny (all nodes are isolated when not explicitly placed in a zone) may change.                                                                                                    |  |
| Zoning attributes            | Zones may be limited to the pWWN and other proprietary zoning methods (physical port number) may be eliminated.                                                                                                    |  |
|                              | <b>Note</b> Brocade uses the <b>cfgsave</b> command to save fabric-wide zoning configuration. This command does not have any effect on Cisco MDS 9000 Family switches if they are part of the same fabric. You must explicitly save the configuration on each switch in the Cisco MDS 9000 Family.                                                                                |  |
| Zone propagation             | Some vendors do not pass the full zone configuration to other switches, only the active zone set gets passed.                                                                                                    |  |
|                              | Verify that the active zone set or zone configuration has correctly propagated to the other switches in the fabric.                                                                                                    |  |
| VSAN                         | Interop mode only affects the specified VSAN.                                                                                                    |  |
|                              | <b>Note</b> Interop modes cannot be enabled on FICON-enabled VSANs.                                                                                                    |  |
| TE ports and<br>PortChannels | TE ports and PortChannels cannot be used to connect Cisco MDS to non-Cisco<br>MDS switches. Only E ports can be used to connect to non-Cisco MDS<br>switches. TE ports and PortChannels can still be used to connect an Cisco MDS<br>to other Cisco MDS switches even when in interop mode.                                                                                       |  |

| Switch Feature                             | Changes if Interoperability Is Enabled                                                                                                    |
|--------------------------------------------|----------------------------------------------------------------------------------------------------|
| FSPF                                       | The routing of frames within the fabric is not changed by the introduction of interop mode. The switch continues to use src-id, dst-id, and ox-id to load balance across multiple ISL links.       |
| Domain<br>reconfiguration<br>disruptive    | This is a switch-wide impacting event. Brocade and McData require the entire switch to be placed in offline mode and/or rebooted when changing domain IDs.                                         |
| Domain<br>reconfiguration<br>nondisruptive | This event is limited to the affected VSAN. Only Cisco MDS 9000 Family switches have this capability—only the domain manager process for the affected VSAN is restarted and not the entire switch. |
| Name server                                | Verify that all vendors have the correct values in their respective name server database.                                                                                                    |
| IVR                                        | IVR-enabled VSANs can be configured in <b>no interop</b> (default) mode or in any of the <b>interop</b> modes.                                                                                     |

#### Table 27-2 Changes in Switch Behavior When Interoperability Is Enabled (continued)

# **Guidelines and Limitations**

This section explains the database merge guidelines for this feature.

When merging two fabrics, follow these guidelines:

- Be aware of the following merge conditions:
  - The merge protocol is not implemented for distribution of the fctimer values—you must manually merge the fctimer values when a fabric is merged. The per-VSAN fctimer configuration is distributed in the physical fabric.
  - The fctimer configuration is only applied to those switches containing the VSAN with a modified fctimer value.
  - The global fctimer values are not distributed.
- Do not configure global timer values when distribution is enabled.

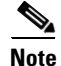

The number of pending fctimer configuration operations cannot be more than 15. At that point, you must commit or abort the pending configurations before performing any more operations.

For information about CFS merge support, refer to the *Cisco MDS 9000 Family NX-OS System* Management Configuration Guide.

# **Default Settings**

Table 27-3 lists the default settings for the features included in this chapter.

| Parameters                                 | Default              |
|--------------------------------------------|----------------------|
| CIM server                                 | Disabled             |
| CIM server security protocol               | HTTP                 |
| D_S_TOV                                    | 5,000 milliseconds.  |
| E_D_TOV                                    | 2,000 milliseconds.  |
| R_A_TOV                                    | 10,000 milliseconds. |
| Timeout period to invoke fctrace           | 5 seconds.           |
| Number of frame sent by the fcping feature | 5 frames.            |
| Remote capture connection protocol         | TCP.                 |
| Remote capture connection mode             | Passive.             |
| Local capture frame limit s                | 10 frames.           |
| FC ID allocation mode                      | Auto mode.           |
| Loop monitoring                            | Disabled.            |
| D_S_TOV                                    | 5,000 msec           |
| E_D_TOV                                    | 2,000 msec           |
| R_A_TOV                                    | 10,000 msec          |
| Interop mode                               | Disabled             |

Table 27-3 Default Settings for Advanced Features

# **Configuring the CIM Server**

This section includes the following topics:

- Installing an SSL Certificate for the CIM Server section, page 27-8
- Configuring the Transport Protocol for the CIM Server section, page 27-9
- Enabling the CIM Server section, page 27-9

## Installing an SSL Certificate for the CIM Server

To install a conforming SSL certificate for the CIM server, follow these steps:

|        | Command                                                                                  | Purpose                                                                       |
|--------|------------------------------------------------------------------------------------------|-------------------------------------------------------------------------------|
| Step 1 | switch# config t                                                                         | Enters configuration mode.                                                    |
| Step 2 | <pre>switch(config)# switch(config)# cimserver certificate bootflash:simserver.pem</pre> | Installs an SSL certificate specified in the file named with a .pem extension |
|        | <pre>switch(config)# cimserver clearcertificate</pre>                                    | (Optional) Uninstalls the currently installed SSL certificate.                |

## Configuring the Transport Protocol for the CIM Server

The default transport protocol for the CIM server is HTTP. This protocol uses the wbem-http port (TCP port 5988). HTTPS for CIM uses the wbem-https port (TCP port 5989).

To configure the CIM server to use only the HTTPS protocol, follow these steps:

|        | Command                                            | Purpose                             |
|--------|----------------------------------------------------|-------------------------------------|
| Step 1 | switch# config t                                   | Enters configuration mode.          |
| Step 2 | <pre>switch(config)# cimserver enableHttps</pre>   | Enables the HTTPS protocol for CIM. |
|        | <pre>switch(config)# no cimserver enableHttp</pre> | Disables the HTTP protocol for CIM. |

## **Enabling the CIM Server**

The CIM server is disabled in all switches in the Cisco MDS 9000 Family by default. To use the CIM server, you must explicitly enable it on the required switches in the fabric.

To enable the CIM server, follow these steps:

|        | Command                                         | Purpose                            |
|--------|-------------------------------------------------|------------------------------------|
| Step 1 | switch# config t                                | Enters configuration mode.         |
| Step 2 | <pre>switch(config)# feature cimserver</pre>    | Enables the CIM server.            |
|        | <pre>switch(config)# no feature cimserver</pre> | Disables the CIM server (default). |

# **Configuring Timer Across All VSANs**

You can modify Fibre Channel protocol related timer values for the switch.

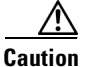

The D\_S\_TOV, E\_D\_TOV, and R\_A\_ TOV values cannot be globally changed unless all VSANs in the switch are suspended.

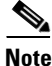

If a VSAN is not specified when you change the timer value, the changed value is applied to all VSANs in the switch.

To configure Fibre Channel timers across all VSANs, follow these steps:

|        | Command                                         | Purpose                                                                                                    |
|--------|-------------------------------------------------|----------------------------------------------------------------------------------------------------|
| Step 1 | switch# <b>config t</b><br>switch(config)       | Enters configuration mode.                                                                                                    |
| Step 2 | <pre>switch(config)# fctimer R_A_TOV 6000</pre> | Configures the R_A_TOV value for all VSANs to be 6000 msec. This type of configuration is not permitted unless all VSANs are suspended. |

To configure timers in DCNM-SAN, expand Switches > FC Services and then select Timers & Policies in the Physical Attributes pane. You see the timers for multiple switches in the Information pane. Click the Change Timeouts button to configure the timeout values.

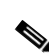

To configure timers in Device Manager, click **FC > Advanced > Timers/Policies**. You see the timers for a single switch in the dialog box.

This section includes the following topics:

- Task Flow for Configuring Time Across All VSANs section, page 27-10
- Configuring Timer Per-VSAN section, page 27-10
- Enabling fctimer Distribution section, page 27-11
- Committing fctimer Changes section, page 27-12
- Discarding fctimer Changes section, page 27-12
- Configuring a Secondary MAC Address section, page 27-12
- Allocation Company IDs section, page 27-13
- Configuring Interop Mode 1 section, page 27-13

### Task Flow for Configuring Time Across All VSANs

Follow these steps to configure time across all VSANs:

| Step 1 | Configure the timer per-VSAN.                                            |
|--------|--------------------------------------------------------------------------|
| Step 2 | Enable the fctimer distribution.                                         |
| Step 3 | Make the required configuration changes and committ the fctimer changes. |
| Step 4 | Discard the changes if you choose to discard the configuration changes.  |
|        |                                                                          |

## **Configuring Timer Per-VSAN**

You can also issue the fctimer for a specified VSAN to configure different TOV values for VSANs with special links like FC or IP tunnels. You can configure different E\_D\_TOV, R\_A\_TOV, and D\_S\_TOV values for individual VSANs. Active VSANs are suspended and activated when their timer values are changed.

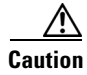

You cannot perform a nondisruptive downgrade to any earlier version that does not support per-VSAN FC timers.

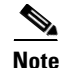

This configuration must be propagated to all switches in the fabric—be sure to configure the same value in all switches in the fabric.

If a switch is downgraded to Cisco MDS SAN-OS Release 1.2 or 1.1 after the timer is configured for a VSAN, an error message is issued to warn against strict incompatibilities. Refer to the *Cisco MDS 9000 Family Troubleshooting Guide*.

I

To configure per-VSAN Fiber Channel timers, follow these steps:

|        | Command                                                                                                    | Purpose                                                                                                    |
|--------|----------------------------------------------------------------------------------------------------|----------------------------------------------------------------------------------------------------|
| Step 1 | switch# <b>config t</b><br>switch(config)                                                                                                    | Enters configuration mode.                                                                                                    |
| Step 2 | <pre>switch(config#)# fctimer D_S_TOV 6000 vsan 2 Warning: The vsan will be temporarily suspended when updating the timer value This configuration would impact whole fabric. Do you want to continue? (y/n) y Since this configuration is not propagated to other switches, please configure the same value in all the switches</pre> | Configures the D_S_TOV value<br>to be 6000 msec for VSAN 2.<br>Suspends the VSAN temporarily.<br>You have the option to end this<br>command, if required. |

To configure per-VSAN Fiber Channel timers using Device Manager, follow these steps:

| Step 1 | 1 Click <b>FC &gt; Advanced &gt; VSAN Timers</b> .   |  |
|--------|------------------------------------------------------|--|
|        | You see the VSANs Timer dialog box.                  |  |
| Step 2 | Fill in the timer values that you want to configure. |  |
| Step 3 | 3 Click <b>Apply</b> to save these changes.          |  |

## **Enabling fctimer Distribution**

To enable or disable fctimer fabric distribution, follow these steps:

|        | Command                                          | Purpose                                                                                                    |
|--------|--------------------------------------------------|----------------------------------------------------------------------------------------------------|
| Step 1 | switch# config t                                 | Enters configuration mode.                                                                                                    |
| Step 2 | <pre>switch(config)# fctimer distribute</pre>    | Enables fctimer configuration distribution to all<br>switches in the fabric. Acquires a fabric lock and<br>stores all future configuration changes in the pending<br>database. |
|        | <pre>switch(config)# no fctimer distribute</pre> | Disables (default) fctimer configuration distribution to all switches in the fabric.                                                                                           |

To enable and distribute fctimer configuration changes using Device Manager, follow these steps:

Step 1 Choose FC > Advanced > VSAN Timers.

You see the VSANs Timer dialog box.

- **Step 2** Fill in the timer values that you want to configure.
- **Step 3** Click **Apply** to save these changes.

ſ

**Step 4** Select **commit** from the CFS drop-down menu to distribute these changes or select **abort** from the CFS drop-down menu to discard any unsaved changes.

## **Committing fctimer Changes**

When you commit the fctimer configuration changes, the effective database is overwritten by the configuration changes in the pending database and all the switches in the fabric receive the same configuration. When you commit the fctimer configuration changes without implementing the session feature, the fctimer configurations are distributed to all the switches in the physical fabric.

To commit the fctimer configuration changes, follow these steps:

|        | Command                                   | Purpose                                                                                                    |
|--------|-------------------------------------------|----------------------------------------------------------------------------------------------------|
| Step 1 | switch# config t                          | Enters configuration mode.                                                                                                    |
| Step 2 | <pre>switch(config)# fctimer commit</pre> | Distributes the fctimer configuration changes to all<br>switches in the fabric and releases the lock. Overwrites<br>the effective database with the changes made to the<br>pending database. |

## **Discarding fctimer Changes**

After making the configuration changes, you can choose to discard the changes by discarding the changes instead of committing them. In either case, the lock is released.

To discard the fctimer configuration changes, follow these steps:

|        | Command                                  | Purpose                                                                                          |
|--------|------------------------------------------|--------------------------------------------------------------------------------------------------|
| Step 1 | switch# config t                         | Enters configuration mode.                                                                       |
| Step 2 | <pre>switch(config)# fctimer abort</pre> | Discards the fctimer configuration changes in the pending database and releases the fabric lock. |

## **Configuring a Secondary MAC Address**

To allocate secondary MAC addresses, follow these steps:

|        | Command                                                                                                    | Purpose                                                                    |  |
|--------|----------------------------------------------------------------------------------------------------|----------------------------------------------------------------------------|--|
| Step 1 | switch# <b>config t</b><br>switch(config)#                                                                                                    | Enters configuration mode.                                                 |  |
| Step 2 | <pre>switch(config)# wwn secondary-mac 00:99:55:77:55:55 range 64 This command CANNOT be undone. Please enter the BASE MAC ADDRESS again: 00:99:55:77:55:55 Please enter the mac address RANGE again: 64 From now on WWN allocation would be based on new MACs. Are you sure? (yes/no) no You entered: no. Secondary MAC NOT programmed</pre> | Configures the secondary MAC<br>address. This command cannot<br>be undone. |  |

To allocate secondary MAC addresses using Device Manager, follow these steps:

### Step 1 Choose FC > Advanced > WWN Manager.

You see the list of allocated WWNs.

- **Step 2** Supply the BaseMacAddress and MacAddressRange fields.
- **Step 3** Click **Apply** to save these changes, or click **Close** to discard any unsaved changes.

### **Allocation Company IDs**

Use the **fcinterop FCID allocation auto** command to change the FC ID allocation and the **show running-config** command to view the currently allocated mode.

• When you issue a **write erase**, the list inherits the default list of company IDs shipped with a relevant release.

To allocate company IDs, follow these steps:

|        | Command                                                                | Purpose                                     |
|--------|------------------------------------------------------------------------|---------------------------------------------|
| Step 1 | switch# <b>config t</b><br>switch(config)#                             | Enters configuration mode.                  |
| Step 2 | <pre>switch(config)# fcid-allocation area company-id 0x003223</pre>    | Adds a new company ID to the default list.  |
|        | <pre>switch(config)# no fcid-allocation area company-id 0x00E069</pre> | Deletes a company ID from the default list. |
|        | <pre>switch(config)# fcid-allocation area company-id 0x003223</pre>    | Adds a new company ID to the default list.  |

# **Configuring Interop Mode 1**

The interop model in Cisco MDS 9000 Family switches can be enabled disruptively or nondisruptively.

Note

Brocade's **msplmgmtdeactivate** command must explicitly be run prior to connecting from a Brocade switch to either Cisco MDS 9000 Family switches or to McData switches. This command uses Brocade proprietary frames to exchange platform information, which Cisco MDS 9000 Family switches or McData switches do not understand. Rejecting these frames causes the common E ports to become isolated.

To configure interop mode 1 in any switch in the Cisco MDS 9000 Family, follow these steps:

**Step 1** Place the VSAN of the E ports that connect to the OEM switch in interoperability mode.

```
switch# config t
switch(config)# vsan database
switch(config-vsan-db)# vsan 1 interop 1
switch(config-vsan-db)# exit
switch(config)#
```

# Note

You cannot enable interop modes on FICON-enabled VSANs.

Step 3

Step 4

Step 1

Step 2

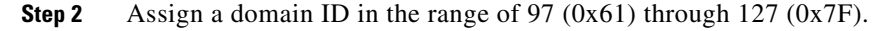

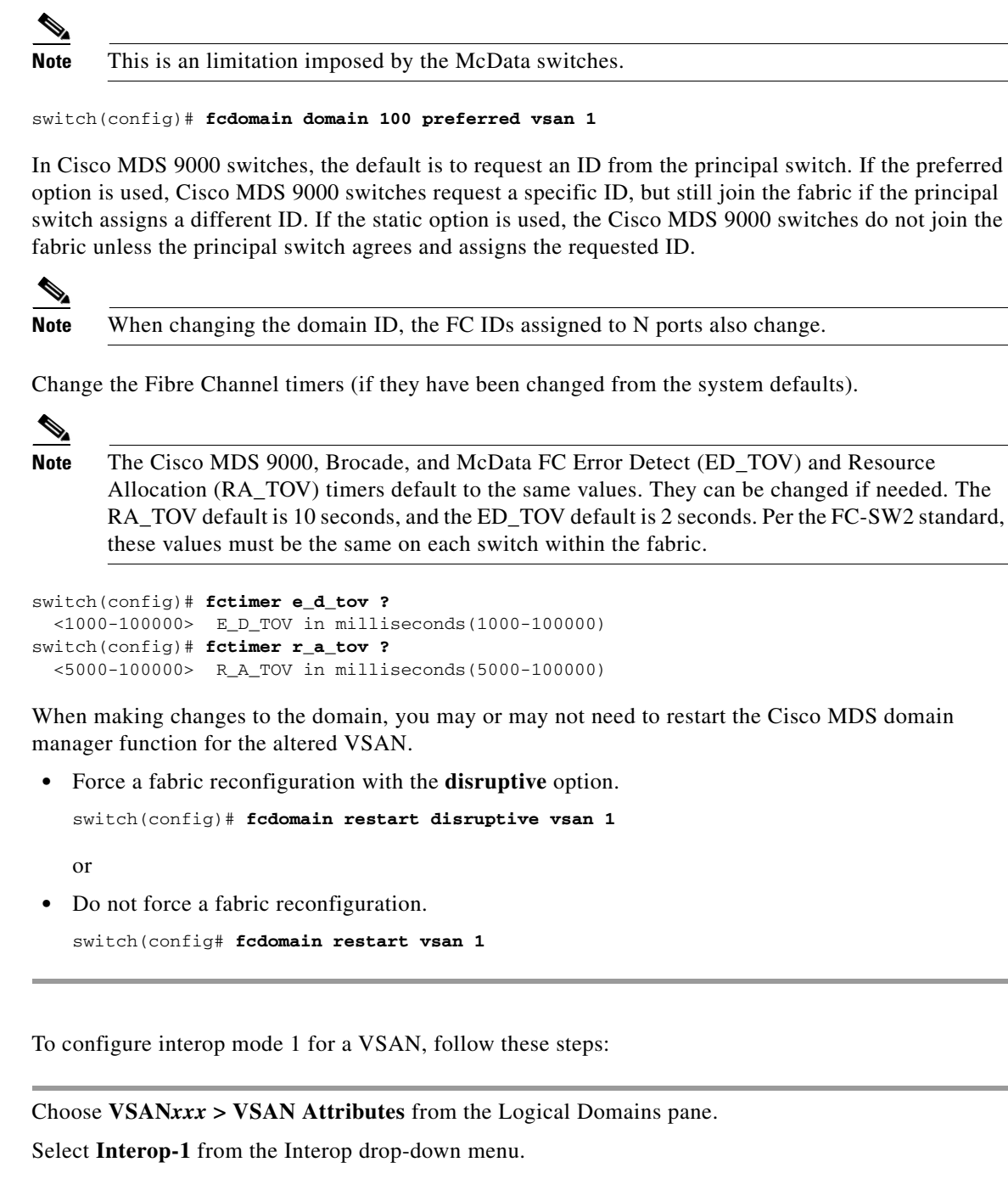

- **Step 3** Click **Apply Changes** to save this interop mode.
- Step 4 Expand VSANxxx and then select Domain Manager from the Logical Domains pane.You see the Domain Manager configuration in the Information pane.
- **Step 5** Set the Domain ID in the range of 97 (0x61) through 127 (0x7F).
  - a. Click the **Configuration** tab.
  - **b.** Click in the Configure Domain ID column under the Configuration tab.

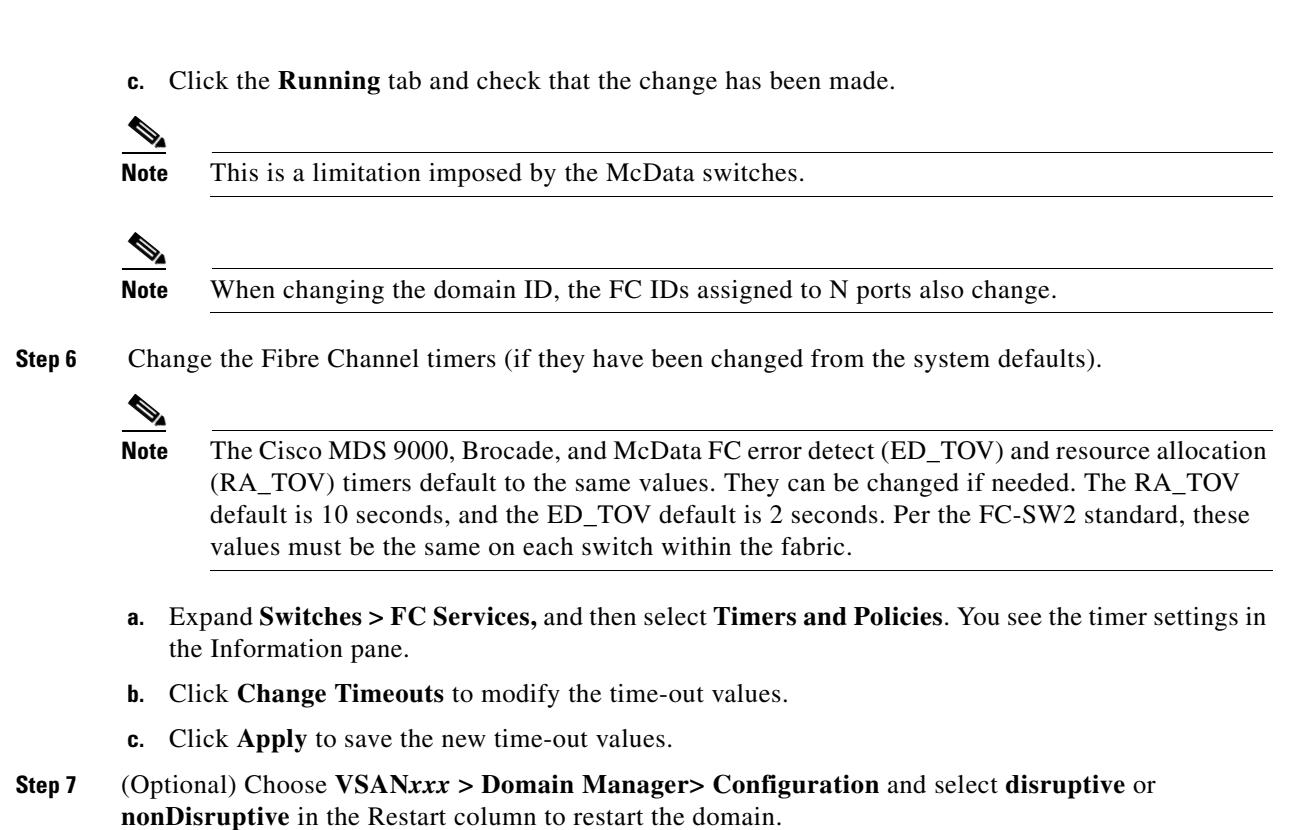

# Verifying the Advanced Features and Concepts Configuration

To display the configuration information, perform one of the following tasks:

| Command                                                             | Purpose                                                    |
|---------------------------------------------------------------------|------------------------------------------------------------|
| show fcid-allocation area                                           | Displays the List of Default and Configured<br>Company IDs |
| show fcid-allocation company-id-from-wwn<br>20:00:00:05:30:00:21:60 | Displays the Company ID for the Specified WWN              |
| show cimserver status                                               | Displays CIM Server Status                                 |
| show cimserver httpsstatus                                          | Displays the CIM Server HTTP Status                        |
| show cimserver indication                                           | Displays CIM Server Indication                             |
| show cimserver indication filters                                   | Displays CIM Server Indication Filters                     |
| show cimserver indication recipients                                | Displays CIM Server Indication Recipients                  |
| show cimserver indication subscriptions                             | Displays CIM Server Indication Subscriptions               |
| show cimserver                                                      | Displays the CIM Server Configuration                      |
| show cimserver logshttpsstatus                                      | Displays CIM Server Logs                                   |
| show cimserver certificateName                                      | Displays CIM Server Certificate Files                      |
| show fctimer                                                        | Displays Configured Global TOVs                            |

| Command                     | Purpose                                       |
|-----------------------------|-----------------------------------------------|
| show fctimer vsan 10        | Displays Configured TOVs for a Specified VSAN |
| show wwn status             | Displays the Status of All WWNs               |
| show wwn status block-id 51 | Displays Specified Block ID Information       |
| show wwn switch             | Displays the WWN for a Specific Switch        |

For detailed information about the fields in the output from these commands, refer to the *Cisco MDS* 9000 Family Command Reference.

- Verifying the Company ID Configuration section, page 27-16
- Verifying Interoperating Status section, page 27-17
- Displaying CIM Information section, page 27-20
- Displaying Configured fctimer Values section, page 27-22
- Displaying WWN Information section, page 27-23

### Verifying the Company ID Configuration

You can view the configured company IDs by issuing the **show fcid-allocation area** command (see Example 27-1). Default entries are listed first and the user-added entries are listed next. Entries are listed even if they were part of the default list and you later removed them.

#### Example 27-1 Displays the List of Default and Configured Company IDs

To view the configured company IDs using Device Manager, choose **FC > Advanced > FcId Area Allocation**.

You can implicitly derive the default entries shipped with a specific release by combining the list of company IDs displayed without any identification with the list of deleted entries.

Some WWN formats do not support company IDs. In these cases, you may need to configure the FC ID persistent entry.

You can also view or obtain the company IDs in a specific WWN by issuing the **show fcid-allocation company-id-from-wwn** command (see Example 27-2). Some WWN formats do not support company IDs. In these cases, you many need to configure the FC ID persistent entry.

I

#### Example 27-2 Displays the Company ID for the Specified WWN

```
switch# show fcid-allocation company-id-from-wwn 20:00:00:05:30:00:21:60
Extracted Company ID: 0x000530
```

### Verifying Interoperating Status

. . . .

. . . .

This section highlights the commands steps used to verify if the fabric is up and running in interoperability mode.

To verify the resulting status of issuing the interoperability command in any switch in the Cisco MDS 9000 Family, follow these steps:

```
Step 1 Use the show version command to verify the version.
```

```
switch# show version
Cisco Storage Area Networking Operating System (NX-OS) Software
TAC support: http://www.cisco.com/tac
Copyright (c) 2002-2003, Cisco Systems, Inc. All rights reserved.
The copyrights to certain works contained herein are owned by
Cisco Systems, Inc. and/or other third parties and are used and
distributed under license. Some parts of this software are covered
under the GNU Public License. A copy of the license is available
at http://www.gnu.org/licenses/gpl.html.
Software
           version 1.0.8
  BTOS:
  loader: version 1.1(2)
  kickstart: version 2.0(1) [build 2.0(0.6)] [gdb]
  system: version 2.0(1) [build 2.0(0.6)] [gdb]
  BIOS compile time:
                           08/07/03
  kickstart image file is: bootflash:///m9500-sflek9-kickstart-mzg.2.0.0.6.bin
  kickstart compile time: 10/25/2010 12:00:00
                          bootflash:///m9500-sflek9-mzg.2.0.0.6.bin
  system image file is:
  system compile time:
                         10/25/2020 12:00:00
Hardware
  RAM 1024584 kB
  bootflash: 1000944 blocks (block size 512b)
  slot0:
                   0 blocks (block size 512b)
  172.22.92.181 uptime is 0 days 2 hours 18 minute(s) 1 second(s)
  Last reset at 970069 usecs after Tue Sep 16 22:31:25 1980
   Reason: Reset Requested by CLI command reload
    System version: 2.0(0.6)
   Service:
```

**Step 2** Use the **show interface brief** command to verify if the interface states are as required by your configuration.

| switch# <b>sh</b><br>Interface | <b>ow int</b><br>Vsan | <b>brief</b><br>Admin<br>Mode | Admin<br>Trunk<br>Mode | Status | Oper<br>Mode | Oper<br>Speed<br>(Gbps) | Port-channel |
|--------------------------------|-----------------------|-------------------------------|------------------------|--------|--------------|-------------------------|--------------|
| fc2/1                          | 1                     | auto                          | on                     | up     | Е            | 2                       |              |

switch# show run

| fc2/2  | 1 | auto | on | up         | E | 2 |  |
|--------|---|------|----|------------|---|---|--|
| fc2/3  | 1 | auto | on | fcotAbsent |   |   |  |
| fc2/4  | 1 | auto | on | down       |   |   |  |
| fc2/5  | 1 | auto | on | down       |   |   |  |
| fc2/6  | 1 | auto | on | down       |   |   |  |
| fc2/7  | 1 | auto | on | up         | E | 1 |  |
| fc2/8  | 1 | auto | on | fcotAbsent |   |   |  |
| fc2/9  | 1 | auto | on | down       |   |   |  |
| fc2/10 | 1 | auto | on | down       |   |   |  |
|        |   |      |    |            |   |   |  |

### **Step 3** Use the **show run** command to verify if you are running the desired configuration.

```
Building Configuration...
interface fc2/1
no shutdown
interface fc2/2
no shutdown
interface fc2/3
 interface fc2/4
 interface fc2/5
interface fc2/6
interface fc2/7
no shutdown
interface fc2/8
interface fc2/9
interface fc2/10
<snip>
interface fc2/32
interface mgmt0
ip address 6.1.1.96 255.255.255.0
switchport encap default
no shutdown
vsan database
vsan 1 interop
boot system bootflash:/m9500-system-253e.bin sup-1
boot kickstart bootflash:/m9500-kickstart-253e.bin sup-1
boot system bootflash:/m9500-system-253e.bin sup-2
boot kickstart bootflash:/m9500-kickstart-253e.bin sup-2
callhome
fcdomain domain 100 preferred vsan 1
ip route 6.1.1.0 255.255.255.0 6.1.1.1
ip routing
line console
 databits 5
 speed 110
logging linecard
ssh key rsa 512 force
ssh server enable
switchname MDS9509
username admin password 5 $1$Li8/fBYX$SNc72.xt4nTXpSnR90UFB/ role network-admin
```

**Step 4** Use the **show vsan** command to verify if the interoperability mode is active.

switch# show vsan 1 vsan 1 information name:VSAN0001 stalactites interoperability mode:yes <----- verify mode</pre> loadbalancing:src-id/dst-id/oxid operational state:up Step 5 Use the show fcdomain vsan command to verify the domain ID. switch# show fcdomain vsan 1 The local switch is a Subordinated Switch. Local switch run time information: State: Stable Local switch WWN: 20:01:00:05:30:00:51:1f Running fabric name: 10:00:00:60:69:22:32:91 Running priority: 128 Current domain ID: 0x64(100) <-----verify domain id Local switch configuration information: State: Enabled Auto-reconfiguration: Disabled Contiguous-allocation: Disabled Configured fabric name: 41:6e:64:69:61:6d:6f:21 Configured priority: 128 Configured domain ID: 0x64(100) (preferred) Principal switch run time information: Running priority: 2 RCF-reject Interface Role \_\_\_\_\_ \_\_\_\_\_ \_\_\_\_\_ fc2/1 Downstream Disabled  $f_{c}^{2}/2$ Downstream Disabled fc2/7 Upstream Disabled

**Step 6** Use the **show fcdomain domain-list vsan** command to verify the local principal switch status.

\_\_\_\_\_

switch# show fcdomain domain-list vsan 1

\_\_\_\_\_

ſ

 Number of domains: 5

 Domain ID
 WWN

 0x61(97)
 10:00:00:60:69:50:0c:fe

 0x62(98)
 20:01:00:05:30:00:47:9f

 0x63(99)
 10:00:00:60:69:c0:0c:1d

 0x64(100)
 20:01:00:05:30:00:51:1f

 0x65(101)
 10:00:00:60:69:22:32:91

\_\_\_\_\_

Step 7 Use the show fspf internal route vsan command to verify the next hop and destination for the switch.

switch# show fspf internal route vsan 1

FSPF Unicast Routes \_\_\_\_\_ VSAN Number Dest Domain Route Cost Next hops \_\_\_\_\_ 0x61(97) 0x62(98) 1 500 fc2/2 1 1000 fc2/1 fc2/20x63(99) 500 1 fc2/1 1000 1 0x65(101) fc2/7

I

| Step 8 | Use the <b>show</b> f | fcns data vsa | <b>n</b> command to | verify the nam | e server information |
|--------|-----------------------|---------------|---------------------|----------------|----------------------|
|--------|-----------------------|---------------|---------------------|----------------|----------------------|

| switch# <b>sho</b><br>VSAN 1:<br> | w fcns | data vsan 1             |              |                |
|-----------------------------------|--------|-------------------------|--------------|----------------|
| FCID                              | TYPE   | PWWN                    | (VENDOR) FC4 | 1-TYPE:FEATURE |
| 0x610400                          | N      | 10:00:00:00:c9:24:3d:90 | (Emulex)     | scsi-fcp       |
| 0x6105dc                          | NL     | 21:00:00:20:37:28:31:6d | (Seagate)    | scsi-fcp       |
| 0x6105e0                          | NL     | 21:00:00:20:37:28:24:7b | (Seagate)    | scsi-fcp       |
| 0x6105e1                          | NL     | 21:00:00:20:37:28:22:ea | (Seagate)    | scsi-fcp       |
| 0x6105e2                          | NL     | 21:00:00:20:37:28:2e:65 | (Seagate)    | scsi-fcp       |
| 0x6105e4                          | NL     | 21:00:00:20:37:28:26:0d | (Seagate)    | scsi-fcp       |
| 0x630400                          | Ν      | 10:00:00:00:c9:24:3f:75 | (Emulex)     | scsi-fcp       |
| 0x630500                          | Ν      | 50:06:01:60:88:02:90:cb |              | scsi-fcp       |
| 0x6514e2                          | NL     | 21:00:00:20:37:a7:ca:b7 | (Seagate)    | scsi-fcp       |
| 0x6514e4                          | NL     | 21:00:00:20:37:a7:c7:e0 | (Seagate)    | scsi-fcp       |
| 0x6514e8                          | NL     | 21:00:00:20:37:a7:c7:df | (Seagate)    | scsi-fcp       |
| 0x651500                          | Ν      | 10:00:00:e0:69:f0:43:9f | (JNI)        |                |
|                                   |        |                         |              |                |

Total number of entries = 12

Note

The Cisco MDS name server shows both local and remote entries, and does not time out the entries.

To verify the interoperability status of any switch in the Cisco MDS 9000 Family using DCNM for SAN, follow these steps:

- **Step 1** Choose **Switches** in the Physical Attributes pane and check the release number in the Information pane to verify the Cisco NX-OS release.
- Step 2 Expand Switches > Interfaces, and then select FC Physical to verify the interface modes for each switch.
- **Step 3** Expand **Fabric***xx* in the Logical Domains pane and then select **All VSANs** to verify the interop mode for all VSANs.
- **Step 4** Expand **Fabric***xx* > **All VSANs** and then select **Domain Manager** to verify the domain IDs, local, and principal sWWNs for all VSANs.
- **Step 5** Using Device Manager, choose **FC > Name Server** to verify the name server information.

You see the Name Server dialog box.

**Step 6** Click **Close** to close the dialog box.

### **Displaying CIM Information**

To display CIM information, use the **show cimserver** command (see Example 27-3 through Example 27-13).

Example 27-3 Displays CIM Server Status

```
switch# show cimserver status
cimserver is enabled
```

I

#### Example 27-4 Displays the CIM Server HTTPS Status

```
switch# show cimserver httpsstatus
cimserver Https is enabled
```

#### Example 27-5 Displays the CIM Server HTTP Status

switch# show cimserver httpstatus
 cimserver Http is not enabled

#### Example 27-6 Displays CIM Server Indication

| switch# <b>show cimse</b>     | rver indication                                                             |  |  |  |  |  |
|-------------------------------|-----------------------------------------------------------------------------|--|--|--|--|--|
| Filter:                       | root/cimv2:Feb 7, 2008 2:32:11 PM                                           |  |  |  |  |  |
| Query:                        | "SELECT * FROM CISCO_LinkUp"                                                |  |  |  |  |  |
| Query Language:               | WQL                                                                         |  |  |  |  |  |
| Handler:<br>20081202374964083 | <pre>root/cimv2:CIM_ListenerDestinationCIMXML.Thu Feb 07 14:32:44 IST</pre> |  |  |  |  |  |
| Destination:                  | http://10.77.91.110:59901                                                   |  |  |  |  |  |
| PersistenceType:              | Transient                                                                   |  |  |  |  |  |
| Namespace:                    | root/cimv2                                                                  |  |  |  |  |  |
| Filter:                       | root/cimv2:Feb 7, 2008 2:32:11 PM                                           |  |  |  |  |  |
| Handler:<br>20081202374964083 | <pre>root/cimv2:CIM_ListenerDestinationCIMXML.Thu Feb 07 14:32:44 IST</pre> |  |  |  |  |  |
| Query:                        | "SELECT * FROM CISCO_LinkUp"                                                |  |  |  |  |  |
| Destination:                  | http://10.77.91.110:59901                                                   |  |  |  |  |  |
| SubscriptionState:            | Enabled                                                                     |  |  |  |  |  |
|                               |                                                                             |  |  |  |  |  |

### Example 27-7 Displays CIM Server Indication Filters

```
switch# show cimserver indication filters
Filter: root/cimv2:Feb 7, 2008 2:32:11 PM
Query: "SELECT * FROM CISCO_LinkUp"
Query Language: WQL
```

#### **Example 27-8 Displays CIM Server Indication Recipients**

switch# show cimserver indication recipients
Handler: root/cimv2:CIM\_ListenerDestinationCIMXML.Thu Feb 07 14:32:44 IST
20081202374964083
Destination: http://10.77.91.110:59901
PersistenceType: Transient

### Example 27-9 Displays CIM Server Indication Subscriptions

| switch# show cimse | rver indication subscriptions                                               |
|--------------------|-----------------------------------------------------------------------------|
| Namespace:         | root/cimv2                                                                  |
| Filter:            | root/cimv2:Feb 7, 2008 2:32:11 PM                                           |
| Handler:           | <pre>root/cimv2:CIM_ListenerDestinationCIMXML.Thu Feb 07 14:32:44 IST</pre> |
| 20081202374964083  |                                                                             |
| Query:             | "SELECT * FROM CISCO_LinkUp"                                                |
| Destination:       | http://10.77.91.110:59901                                                   |
| SubscriptionState: | Enabled                                                                     |

cimserver certificate file name is servcert.pem

### Example 27-10 Displays the CIM Server Configuration

switch# show cimserver cimserver is enabled cimserver Http is not enabled cimserver Https is enabled cimserver certificate file name is servcert.pem Current value for the property logLevel in CIMServer is 'WARNING'.

#### Example 27-11 Displays CIM Server Logs

```
switch# show cimserver logshttpsstatus
02/07/2008-16:38:14 INFO cimserver: Sent response to: localhost
02/07/2008-16:38:26 INFO cimserver: Received request from: 10.77.91.110
02/07/2008-16:38:27 INFO cimserver: Sent response to: 10.77.91.110
```

#### Example 27-12 Configuring CIM Server Loglevel

```
switch# conf t
Enter configuration commands, one per line. End with CNTL/Z.
switch(config)# cimserver logLevel ?
  <1-5> 1-trace;2-information;3-warning;4-severe;5-fatal
switch(config)# cimserver logLevel 2
Current value for the property logLevel is set to "INFORMATION" in CIMServer.
  cimserver Https is enabled
```

#### Example 27-13 Displays CIM Server Certificate Files

```
switch# show cimserver certificateName
cimserver certificate file name is servcert.pem
```

# **Displaying Configured fctimer Values**

Use the **show fctimer** command to display the configured fctimer values (see Examples 27-14 and 27-15).

#### **Example 27-14 Displays Configured Global TOVs**

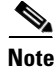

The F\_S\_TOV constant, though not configured, is displayed in the output of the **show fctimer** command.

1

#### Example 27-15 Displays Configured TOVs for a Specified VSAN

switch# show fctimer vsan 10

vsan no. F\_S\_TOV D\_S\_TOV E\_D\_TOV R\_A\_TOV 10 5000 ms 5000 ms 3000 ms 10000 ms

### **Displaying WWN Information**

Use the **show wwn** commands to display the status of the WWN configuration. See Examples 27-16 to 27-18.

Example 27-16 Displays the Status of All WWNs

```
switch# show wwn status
Type 1 WWNs: Configured: 64 Available: 48 (75%) Resvd.: 16
Types 2 & 5 WWNs: Configured: 524288 Available: 450560 (85%) Resvd.: 73728
NKAU & NKCR WWN Blks: Configured: 1760 Available: 1760 (100%)
Alarm Status: Type1: NONE Types 2&5: NONE
```

Example 27-17 Displays Specified Block ID Information

```
switch# show wwn status block-id 51
WWNs in this block: 21:00:ac:16:5e:52:00:03 to 21:ff:ac:16:5e:52:00:03
Num. of WWNs:: Configured: 256 Allocated: 0 Available: 256
Block Allocation Status: FREE
```

#### Example 27-18 Displays the WWN for a Specific Switch

switch# show wwn switch
Switch WWN is 20:00:ac:16:5e:52:00:00

To display WWN information using Device Manager, choose **FC > Advanced > WWN Manager.** You see the list of allocated WWNs.

# **Additional References**

For additional information related to implementing VSANs, see the following section:

- Related Document section, page 27-23
- Standards section, page 27-24
- RFCs section, page 27-24
- MIBs section, page 27-24

## **Related Document**

ſ

| Related Topic                           | Document Title                          |
|-----------------------------------------|-----------------------------------------|
| Cisco MDS 9000 Family Command Reference | Cisco MDS 9000 Family Command Reference |

# **Standards**

| Standard                                                                                                    | Title |
|----------------------------------------------------------------------------------------------------|-------|
| No new or modified standards are supported by this feature, and support for existing standards has not been modified by this feature. | _     |

# **RFCs**

| RFC                                                                                                    | Title |
|----------------------------------------------------------------------------------------------------|-------|
| No new or modified RFCs are supported by this feature, and support for existing RFCs has not been modified. | _     |

# MIBs

| MIBs                                                                                                    | MIBs Link                                                                                                    |
|----------------------------------------------------------------------------------------------------|----------------------------------------------------------------------------------------------------|
| No new or modified MIBs are supported by this feature, and support for existing MIBs has not been modified. | To locate and download MIBs, go to the following URL:<br>http://www.cisco.com/en/US/products/ps5989/prod_technical_refer<br>ence_list.html |